Ⅵ. セルー入力値生成

## 「入力値生成」機能について

- 入力値生成コマンドには、固定値の生成、増分値の生成、ランダム数値の生成、ランダム文字列の生成の機能があります。
- 生成された値の処理として、**既存の値の置き換え、先頭に付加、末尾に付加、**又は、空白セルにのみ 入力を選択することが出来ます。

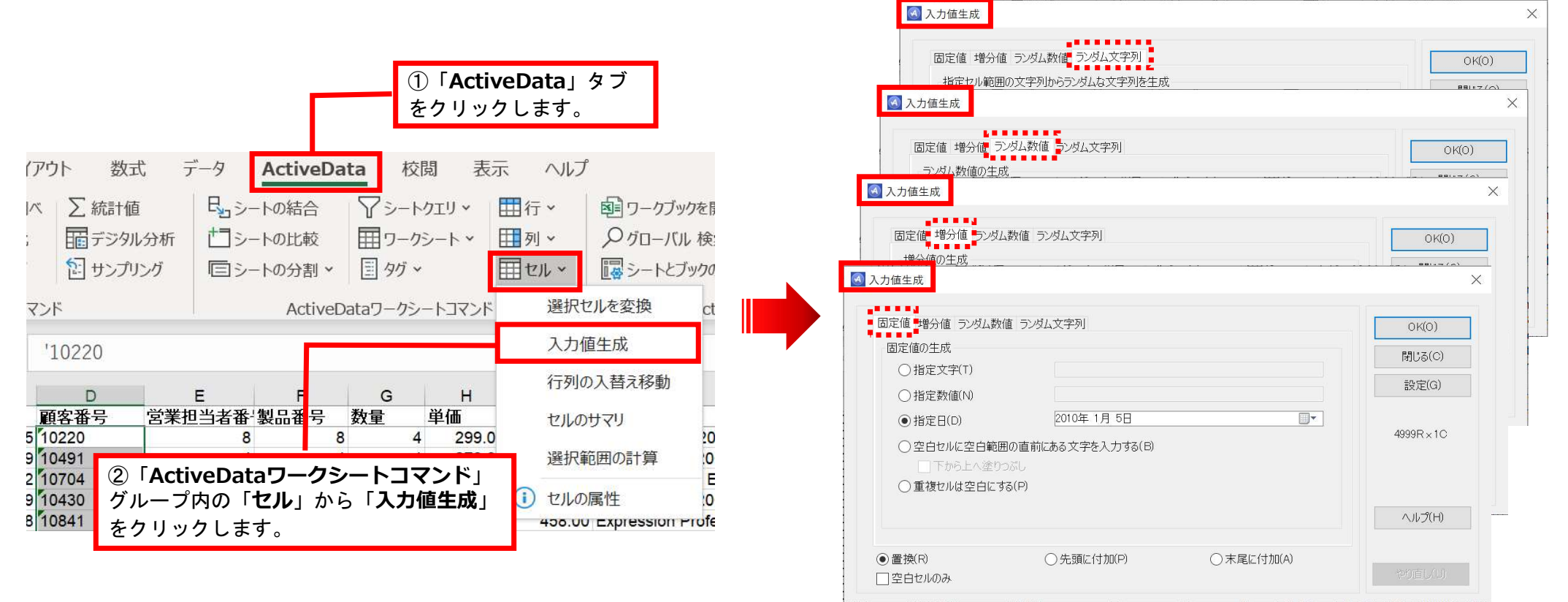

## 「セル」 【入力値生成-固定値】機能説明

| 入力値生成                      |                                 |            |  |
|----------------------------|---------------------------------|------------|--|
| 文字、                        | <b>数値、日付の値</b> を指定し入力することができます。 |            |  |
| 固定値 増分値 ランダム数値 ランダム文字列     |                                 | OK(0)      |  |
| 固定値の生成                     |                                 | 閉じる(C)     |  |
| ○指定文字(T)                   |                                 | 設定(G)      |  |
| ○指定数値(N)                   |                                 |            |  |
| ● 指定日(D)                   | 2020年 2月25日                     | 1R×1C      |  |
| ○空白セルに空白範囲の直前にある文字を入力する(B) |                                 |            |  |
| ○ 「 「 市 複 セルは 空 白 に        | ブンかし<br>する(P)                   |            |  |
| 生成した                       | 直でセルの内容を置き換えるか、既存の値の前後に追加するか、   | A 11-9(11) |  |
| 空白の場合                      | <b>合のみ値を設定する</b> かを選択できます。      |            |  |
| <ul> <li>●置換(R)</li> </ul> | ○先頭に付加(P) ○末尾に付加(A)             |            |  |
| □ 空白セルのみ                   |                                 | やり直し(U)    |  |

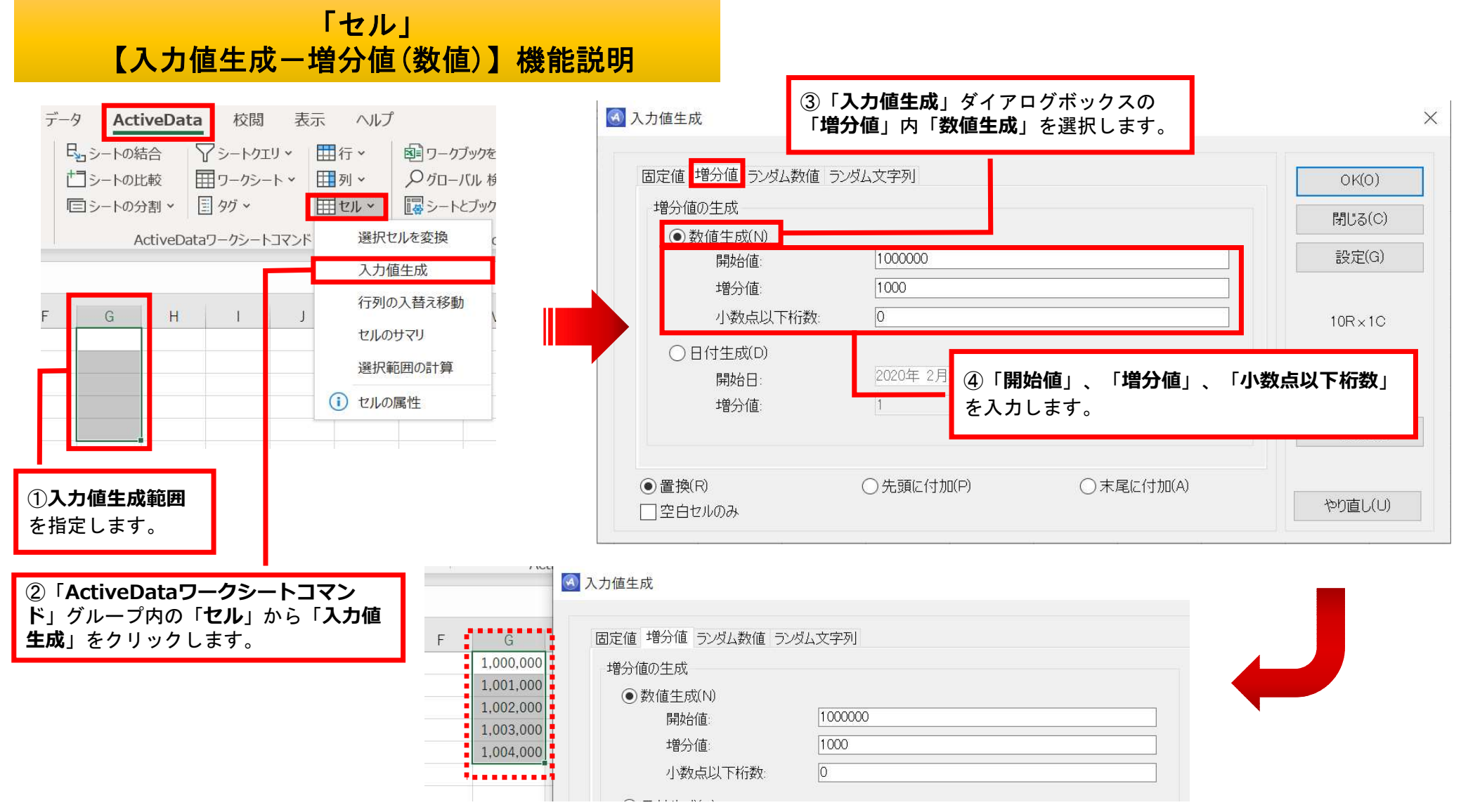

「セル」 【入力値生成-増分値(日付)】機能説明

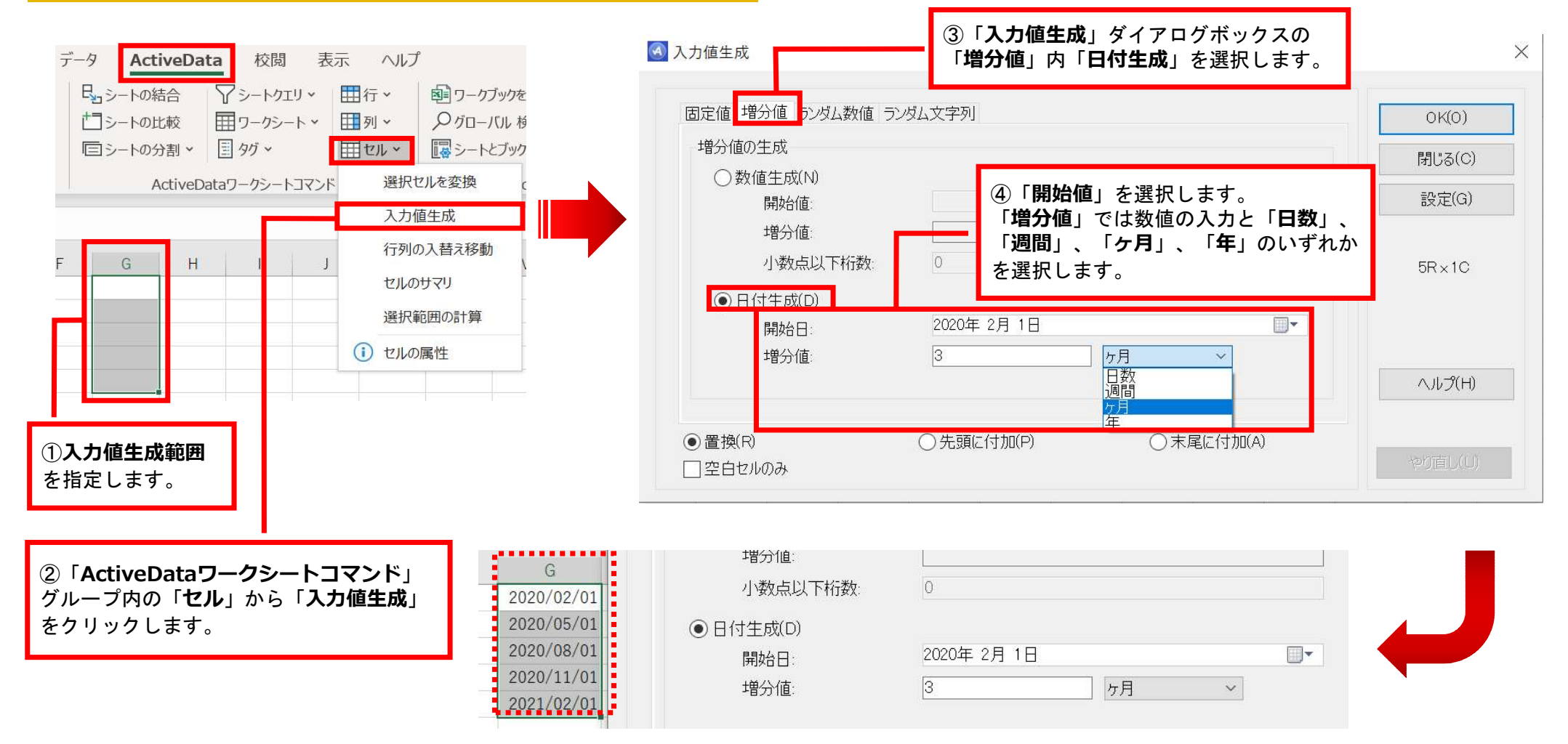

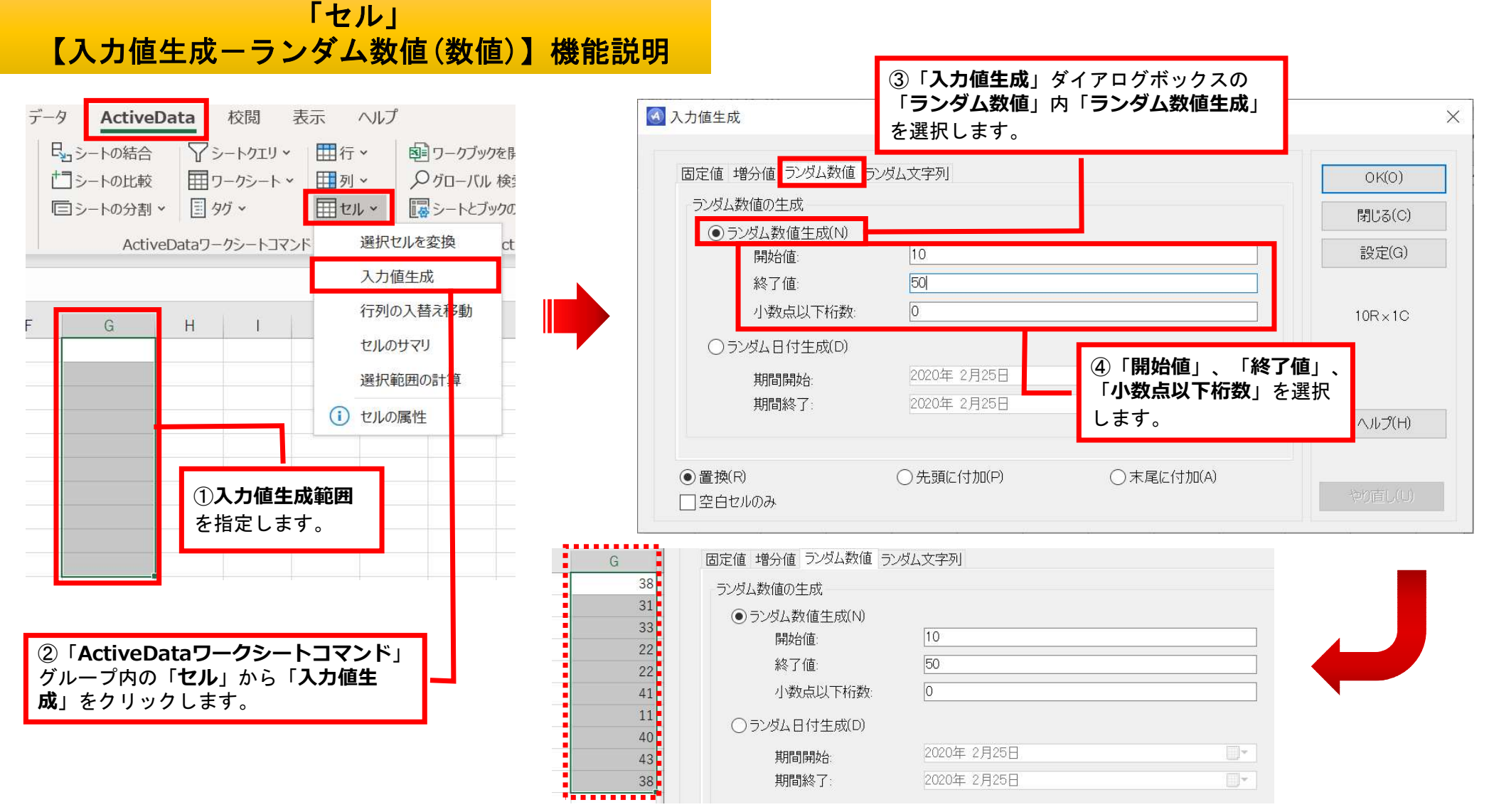

Copyright © HLB Meisei LLC & Meisei Research Co., Ltd. All Rights Reserved.

## 「セル」 【入力値生成-ランダム数値(日付)】機能説明

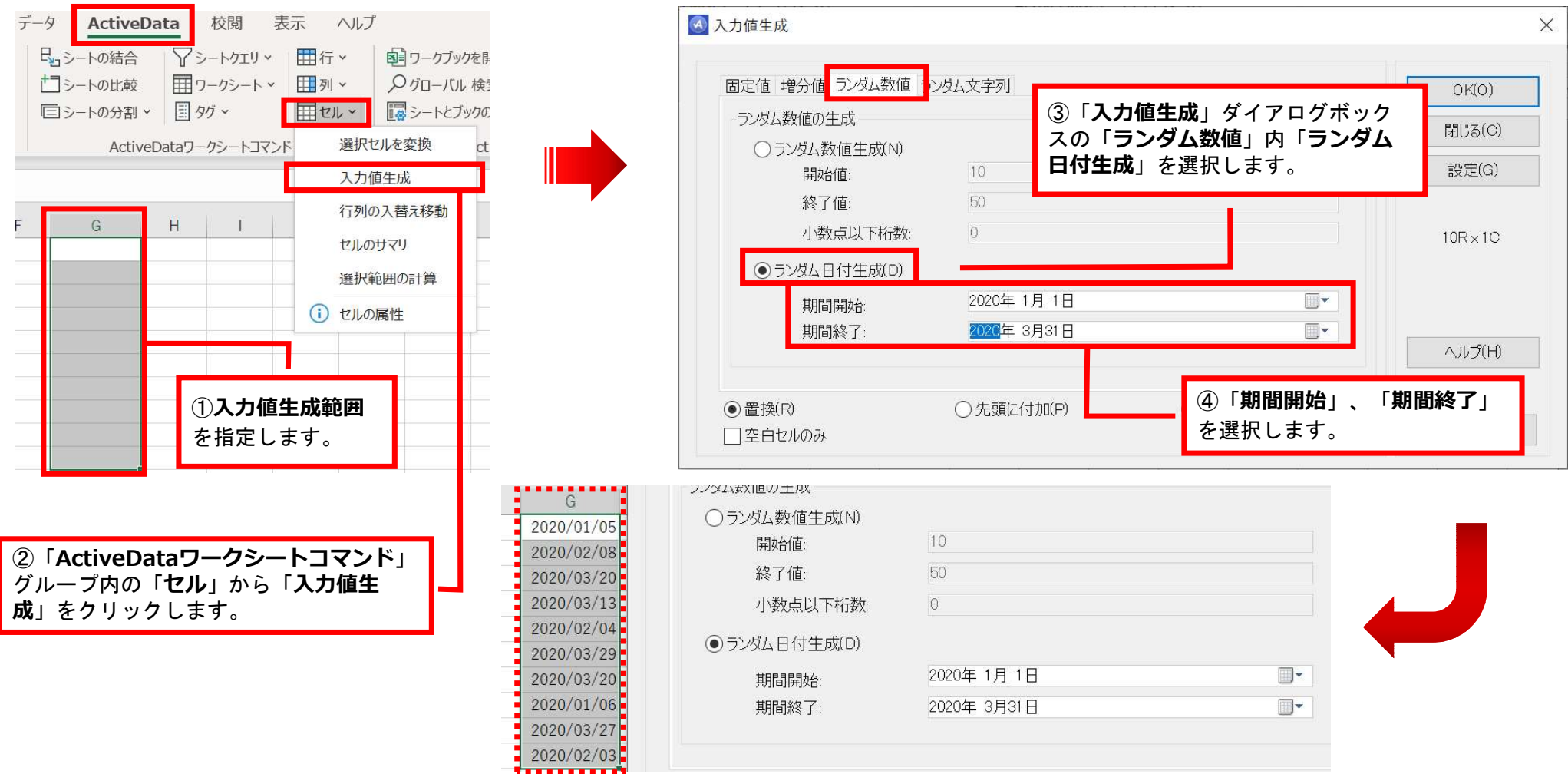

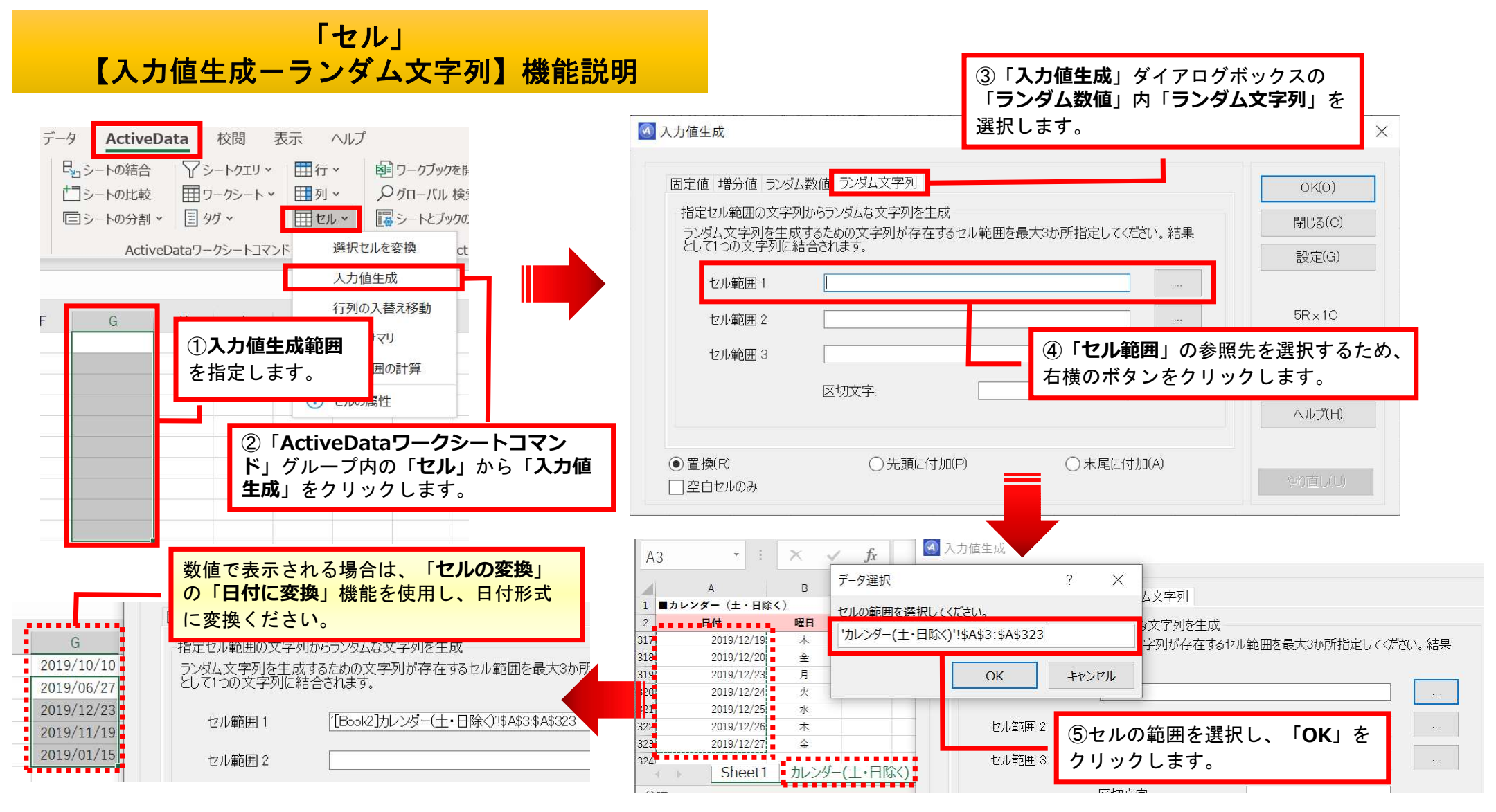